## Add a Discipline Incident

The Add a Discipline Incident screen is used to enter a discipline incident into the system instead of doing so from the discipline referral for SESIR codes. This is useful if the discipline incident is documented at a different time than the referral. The discipline incident can be linked to one or multiple discipline referrals as needed.

## Adding a Discipline Incident

## 1. In the Discipline menu, click Add a Discipline Incident.

| Þ        | Setup                  | Search                                      |
|----------|------------------------|---------------------------------------------|
| ŝ        | Students               | Add Referral                                |
| æ        | Users                  | Referrals                                   |
| Ŀ        | Scheduling             | Add a Discipline Incident                   |
|          | <b>a</b> 1             | Discipline Incidents                        |
| ٨+       | Grades                 | Positive Behaviors                          |
| *        | Assessment             | Detention List                              |
| -        | Attendance             | Reports                                     |
|          | Discipling             | Students with Referrals                     |
| 9        | Discipline             | Category Breakdown                          |
|          | Forms                  | Referral Log                                |
|          |                        |                                             |
|          | Billing                | Setup                                       |
|          | Billing                | Setup<br>Referral Fields                    |
| <i>ا</i> | Billing<br>Eligibility | Setup<br>Referral Fields<br>Incident Fields |

1 The district determines which fields on the discipline incident form are required. The required fields are marked with an asterisk on the form, and are listed as errors in the Errors list on the right side of the screen if not completed. As required fields are completed, they are removed from the Errors list. Fields that do not pass the validation rules set on them are also included in the Errors list. Hovering over the field in the Errors list or the field on the form displays a tool-tip with information about why the

field is in error. Clicking the field in the Errors list will bring you directly to that field on the form.

## **2.** Fill out the required fields.

|   |                                      |                                                          | Sav                |
|---|--------------------------------------|----------------------------------------------------------|--------------------|
|   | * Incident, Basis-Sexual Orientation | Z - Not reported as a bullying or harassment incident.   | 🙁 Incident Context |
|   | * Incident, Basis-Religion           | Z - Not reported as a bullying or harassment incident.   | Incident Date      |
|   | * Incident Date                      |                                                          |                    |
|   | * Location                           | School Grounds/On Campus                                 |                    |
|   | Incident Type                        |                                                          |                    |
|   | * Involvement Type                   | Student                                                  |                    |
|   | * Incident Context                   |                                                          |                    |
| ? | Drug Related                         | No [N]                                                   |                    |
|   | * Drug Description                   | Not Applicable. No drugs were involved in this incident. |                    |
| S | Alcohol Related                      | No [N]                                                   |                    |
|   | Gang Related                         | No [N]                                                   |                    |
|   | Weapon Related                       | No, the Incident was not Weapon-Related                  |                    |
|   | * Weapon Description                 | Not Applicable                                           |                    |
|   | Hate Crime Related                   | No [N]                                                   |                    |
|   | * Bullying Related                   | No, the incident is not bully-related [N]                |                    |
|   | * Injury Related                     | None                                                     |                    |

Fields with a question mark icon have a description. Hover the mouse over the icon to view the description. Fields with a link icon have a link to a website. Click the icon to open the website in a new tab or window. Field descriptions and links are set up in Discipline > Incident Fields.

|                     |                                          | L                                                        |
|---------------------|------------------------------------------|----------------------------------------------------------|
| Select whether this | s incident is related to a drug offense. |                                                          |
| ?                   | Drug Related                             | No [N]                                                   |
|                     | * Drug Description                       | Not Applicable. No drugs were involved in this incident. |
| S                   | Alcohol Related                          | [No [N]                                                  |

**3.** Once the form requirements are completed, click **Save** at the top of the screen.

|                                      |                                                          | Save 🖬 |
|--------------------------------------|----------------------------------------------------------|--------|
| * Incident, Basis-Sexual Orientation | Z - Not reported as a bullying or harassment incident.   |        |
| * Incident, Basis-Religion           | Z - Not reported as a bullying or harassment incident.   |        |
| * Incident Date                      | 11/02/2023                                               |        |
| * Location                           | School Grounds/On Campus                                 | V      |
| Incident Type                        |                                                          | V      |
| * Involvement Type                   | Student                                                  | V      |
| * Incident Context                   | During school hours                                      | V      |
| ? Drug Related                       | [No [N]                                                  | V      |
| * Drug Description                   | Not Applicable. No drugs were involved in this incident. | V      |
| I Alcohol Related                    | [No [N]                                                  | V      |
| Gang Related                         | [No [N]                                                  | V      |
| Weapon Related                       | No, the Incident was not Weapon-Related                  | V      |
| * Weapon Description                 | Not Applicable                                           | V      |
| Hate Crime Related                   | [No [N]                                                  | V      |
| * Bullying Related                   | Yes, the incident is bully-related [Y]                   | V      |
| * Injury Related                     | None                                                     | V      |